## **Remote Real-Time Transcript Access**

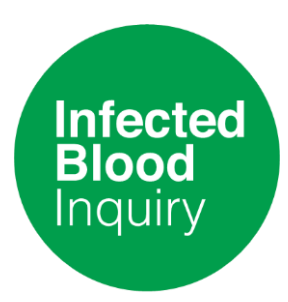

1) Type the following web address into your desktop, tablet or mobile phone browser to take you to the BridgeMobile Home Page: <u>https://connect.eclipsecat.com/</u>

To download and view the app from a portable **apple** device, please click<u>here</u>.

To download and view from a portable **android** device, please click<u>here</u>.

2) Click on the 'Connect' lightning bolt bottom left of the screen. A dialog box showing room numbers will then appear

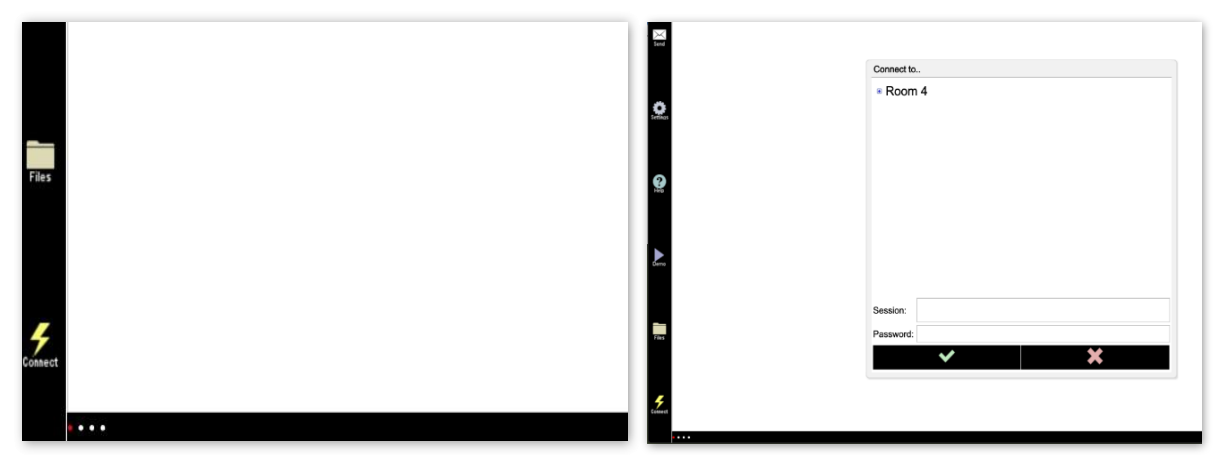

3) Please click on and enter the following details:

Room: Room 1

File Name - IBI (followed by day & date of hearing)

Password - willow

4) Click on **Room 1** and scroll down until you find the file name starting 'IBI' (followed by day and date of hearing)

5) Select File Name and enter the following password: willow

6) Select the green tick box to start session connection which will show time and real-time feed.